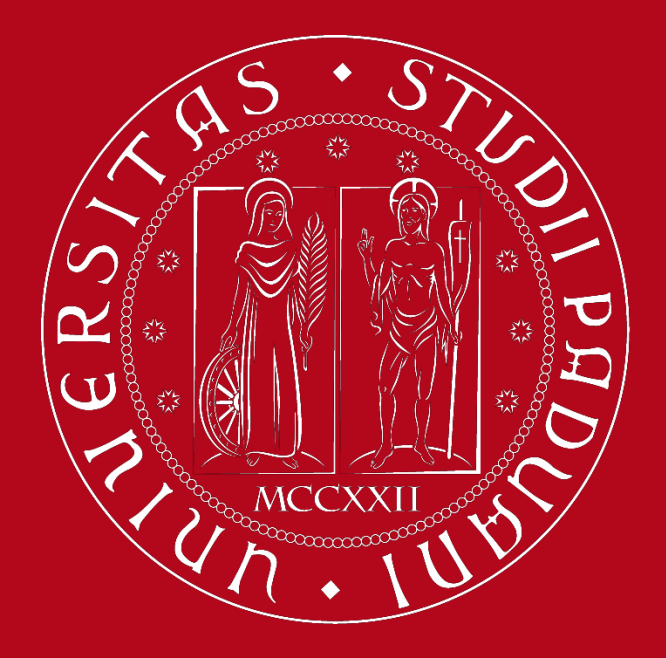

UNIVERSITÀ DEGLI STUDI DI PADOVA

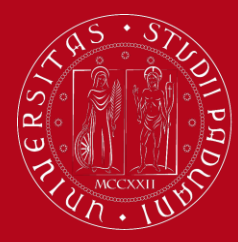

### Registrazione UNIWEB Istruzioni

### Vai all'indirizzo <u>https://uniweb.unipd.it</u>

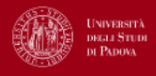

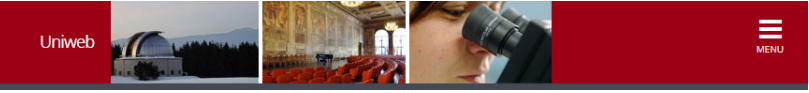

#### AVVISI

#### Compila il questionario Good Practice

Cara studentessa, caro studente,

aiutaci a migliorare i servizi dell'Ateneo! Compila il questionario Good Practice inviato alla tua casella e-mail oppure partecipa subito: https://websurvey.unipd.it/survey/index.php/342839?lang=it

Per qualsiasi informazione controllo.gestione@unipd.it

#### Coronavirus

La didattica, gli esami e le prove finali di laurea sono organizzate secondo quanto stabilito dalle strutture didattiche di riferimento nel rispetto delle linee di indirizzo di Ateneo e dei protocolli per l'emergenza COVID-19. Si suggerisce agli studenti di verificare sulla piattaforma Moodle o presso le segreterie didattiche le modalità di svolgimento delle attività e su Uniweb le modalità di esame. Per ulteriori comunicazioni si rinvia a <u>https://www.unipd.it/coronavirus-didattica</u>

#### Scarica subito l'app OrariUniPD!

Dal primo semestre 2020-21 sarà necessario registrare la propria presenza a lezione ed agli esami scritti con l'app OrariUniPD. L'app permette anche di visualizzare l'orario delle lezioni, degli esami e lo stato di occupazione delle aule e degli spazi studio. Per maggiori informazioni visita il nostro sito https://www.unipd.it/orariunipd

#### Biblioteca digitale

Scopri le opportunità della Biblioteca Digitale a tua disposizione per:

1) cercare un documento in modo facile e veloce

2) consultare da casa periodici e banche dati

3) gestire e organizzare in autonomia le tue ricerche bibliografiche

4) accedere ad una vasta gamma di oggetti multimediali (immagini, documenti, libri, audio, musica, video, risorse per la didattica). Se sei interessato, consulta la piattaforma Phaidra.

Tutto questo e molto altro consultando il seguente link http://bibliotecadigitale.cab.unipd.it.

### Registrazione UNIWEB Istruzioni

Università degli Studi di Padova

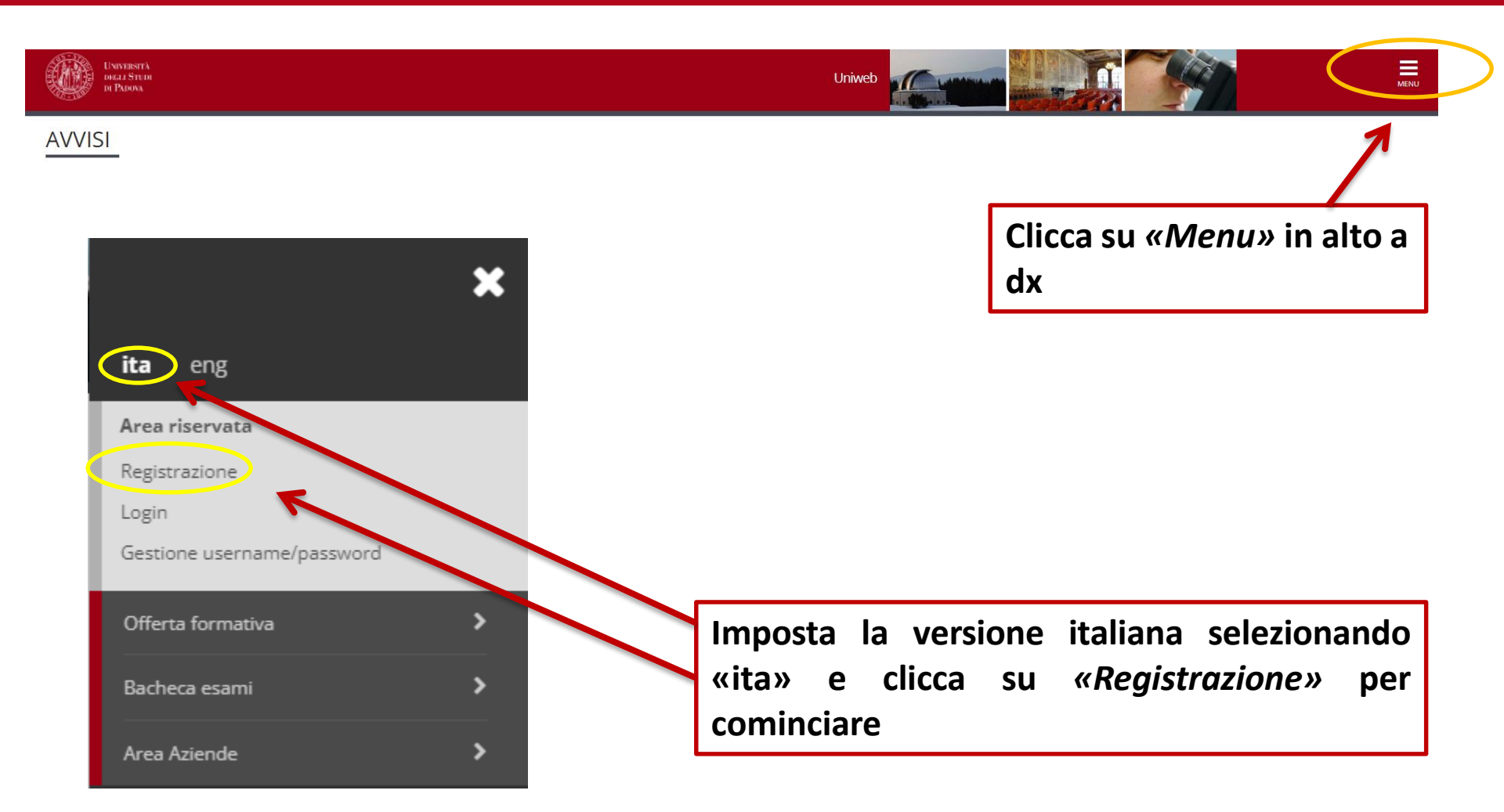

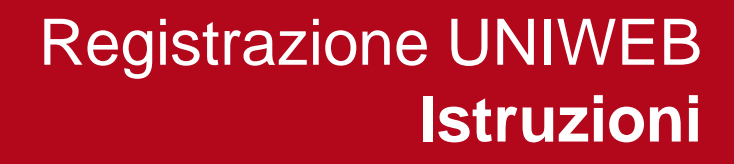

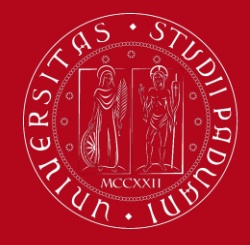

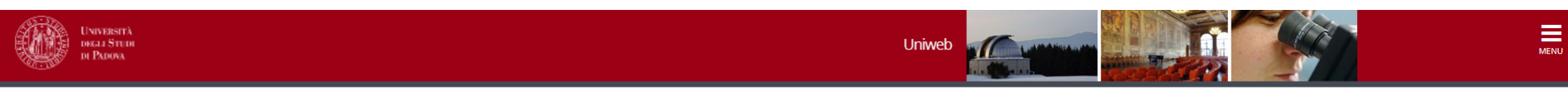

#### Registrazione Web

Registrazione Web

Attraverso le pagine seguenti potrai procedere con la registrazione al sito. Al termine ti saranno consegnati un nome utente e un codice di accesso che ti permetteranno di accedere al sistema per modificare i tuoi dati e accedere ai servizi offerti. Le informazioni che ti verranno richieste le trovi nell'elenco qui sotto: \* Dati anagrafici \* Codice Fiscale \* Indirizzi: Residenza e Domicilio \* Recapito: email, fax, numero cellulare

| Attività              | Sezione                                      |   | Info       | Stato    | Legenda:                                                        |
|-----------------------|----------------------------------------------|---|------------|----------|-----------------------------------------------------------------|
| A - Registrazione Web |                                              |   | •          | Z        | 🕦 Informazioni                                                  |
|                       | Informativa sulla privacy                    |   | <b>()</b>  | ×        | Sezione in lavorazione o aperta                                 |
|                       | Codice Fiscale                               |   | 6          | A        | Sezione bloccata, si attiverà al<br>completamento delle sezioni |
|                       | Dati Personali                               |   | <b>(</b> ) | Ĥ        | precedenti                                                      |
|                       | Inserimento o modifica documento di identità |   | <b>(</b> ) | Ĥ        | Sezione correttamente completata                                |
|                       | Indirizzo Residenza                          |   | 6          | A        |                                                                 |
|                       | Indirizzo Domicilio                          | R | 6          | Ĥ        |                                                                 |
|                       | Recapito                                     |   | 6)         | <b>A</b> |                                                                 |
|                       | Riepilogo Registrazione Utente               |   | 6)         | Ĥ        |                                                                 |
|                       | Riepilogo Credenziali                        |   | <b>()</b>  | <b>P</b> |                                                                 |

Clicca su *«Registrazione web»* per continuare

Queste sono le informazioni che dovrai inserire durante la procedura di registrazione.

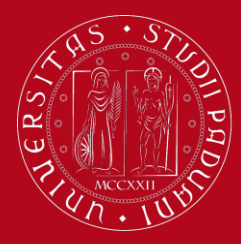

### Registrazione UNIWEB Istruzioni

### Leggi attentamente l'*informativa sulla privacy*

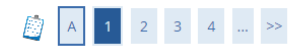

Informativa sulla privacy

#### Protezione dei dati

Il nuovo Regolamento Europeo - Regolamento (UE) 2016/679 del Parlamento Europeo (L. 119) relativo al trattamento dei dati personali, nonchè alla libera circolazione di tali dati è stato pubblicato il 4 maggio 2016 e ha piena efficacia operativa dal 25 maggio 2018. Il testo è disponibile nella sezione dedicata al Regolamento UE sul sito dell'Autorità Italiana Garante della Protezione Dati: http://www.garanteprivacy.it/regolamentoue

#### Studenti

Informativa per il trattamento dei dati personali degli utenti che intendono immatricolarsi ai corsi di studio e degli studenti, laureandi, laureati, borsisti, specializzandi e dottorandi dell'Università degli Studi di Padova Informativa

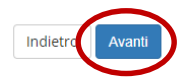

Poi clicca su «Avanti»

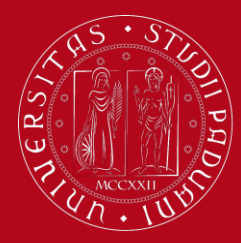

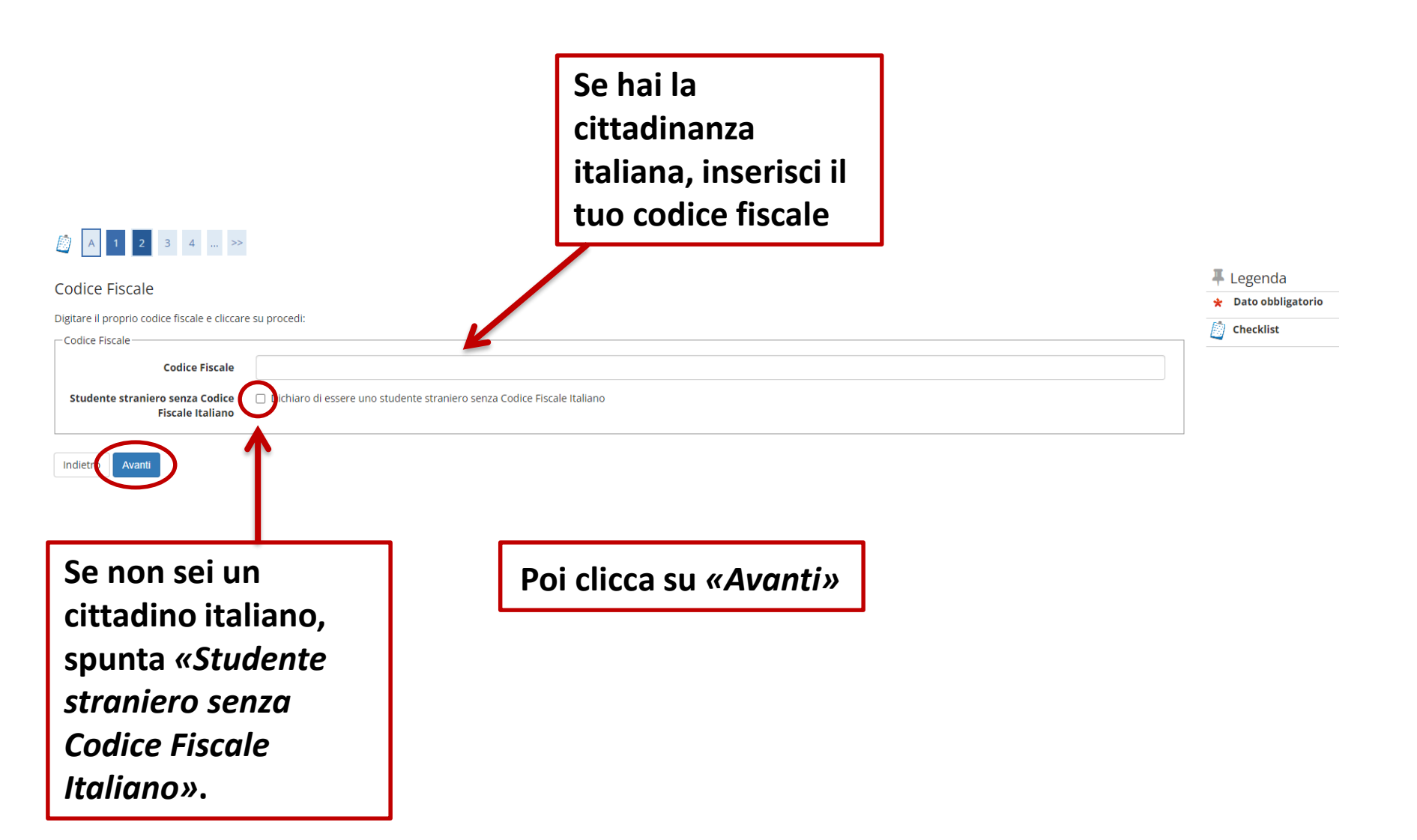

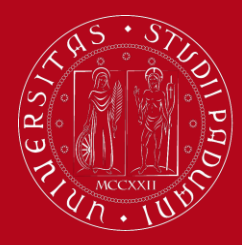

|                                                   |                                                                      | Ricordati di inserire il tuo nome/i e cognome/i<br><u>completi</u> <u>come riportati sul documento di</u><br><u>identità/passaporto,</u> senza accenti! |                                       |                               |   |
|---------------------------------------------------|----------------------------------------------------------------------|----------------------------------------------------------------------------------------------------|---------------------------------------|-------------------------------|---|
| Registrazio                                       | one: Dati persona                                                    | ali                                                                                                    | ex. André → Andre                     |                               |   |
| In questa pagina                                  | a si possono inserire o m                                            | odificare i dati personali.                                                                                                    | Jörg → Joerg                          |                               |   |
| _ Dati personali                                  |                                                                      |                                                                                                    |                                       |                               |   |
| ATTENZIONE!                                       | Nome*                                                                |                                                                                                    |                                       |                               |   |
| Prima il NOME                                     | Cognome*                                                             |                                                                                                    |                                       |                               |   |
| e noi il                                          | Data Nascita*                                                        |                                                                                                    |                                       |                               |   |
| COGNOMEL                                          |                                                                      | (gg/MM/yyyy)                                                                                                    |                                       |                               |   |
|                                                   | Genere*                                                              | 🔿 Maschio 🔿 Femmina                                                                                                    |                                       | Inserisci i tuoi              |   |
| Citta                                             | adinanza principale*                                                 | Seleziona la cittadinanza                                                                                                    |                                       | dati parsonali                | ~ |
|                                                   | Nazione di nascita:*                                                 | Seleziona la nazione                                                                                                    |                                       |                               | ~ |
|                                                   | Città estera*                                                        |                                                                                                    |                                       | completando                   |   |
|                                                   | Codice Fiscale*                                                      |                                                                                                    |                                       | <u>tutti</u> i campi.         |   |
|                                                   |                                                                      | (calcolato se non indicato)                                                                                                    |                                       |                               |   |
| Codice Fiscale*                                   | CHRJGM00B18Z128<br>calcolato se non indic<br>Attenzione: Il Codice I | r<br>ato)<br>Fiscale è stato calcolato automaticamente, c                                                                                               | ontrolla che sia corretto e prosegui. |                               |   |
| Clicca su «Ava<br>codice fiscale<br>creato automa | a <i>nti»</i> e il<br>italiano<br>ticamen                            | tuo<br>sarà<br>te                                                                                                    | Poi clicca<br>«Avanti»                | a ancora su<br>per continuare |   |

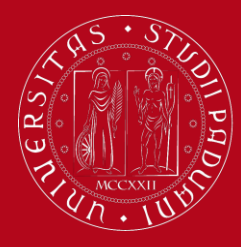

# Registrazione UNIWEB Istruzioni

### 

#### Registrazione: Documenti di identità

In questa pagina si possono inserire o modificare i dati del documento d'identità.

| Documento d' Identità   |                                                                                                    |                                                                                            |         |
|-------------------------|----------------------------------------------------------------------------------------------------|--------------------------------------------------------------------------------------------|---------|
| Tipo documento*         | *                                                                                                    |                                                                                            |         |
| Numero*                 |                                                                                                    |                                                                                            |         |
| Rilasciato da*          |                                                                                                    |                                                                                            |         |
| Data Rilascio*          |                                                                                                    | Inserisci un documento                                                                     | <b></b> |
|                         | (gg/mm/aaaa)                                                                                                    | valido: scogli tra Carta                                                                   |         |
| Data Scadenza Validità* |                                                                                                    |                                                                                            |         |
|                         | (gg/mm/aaaa)                                                                                                    | d'identità ( <u>solo</u> se                                                                |         |
| Nazione                 | digita per ricercare                                                                                                    | valido come documento                                                                      | *       |
| Indietre                |                                                                                                    | per l'espatrio) o<br><i>Passaporto</i> .                                                   |         |
|                         | Completa tutti i campi con i dati<br>riportati sul documento scelto,<br>controlla che i dati inseriti siano<br>corretti e poi clicca su <i>«Avanti»</i> | Carta Identità<br>Passaporto<br>Patente<br>!!! La patente non è un<br>documento valido !!! |         |

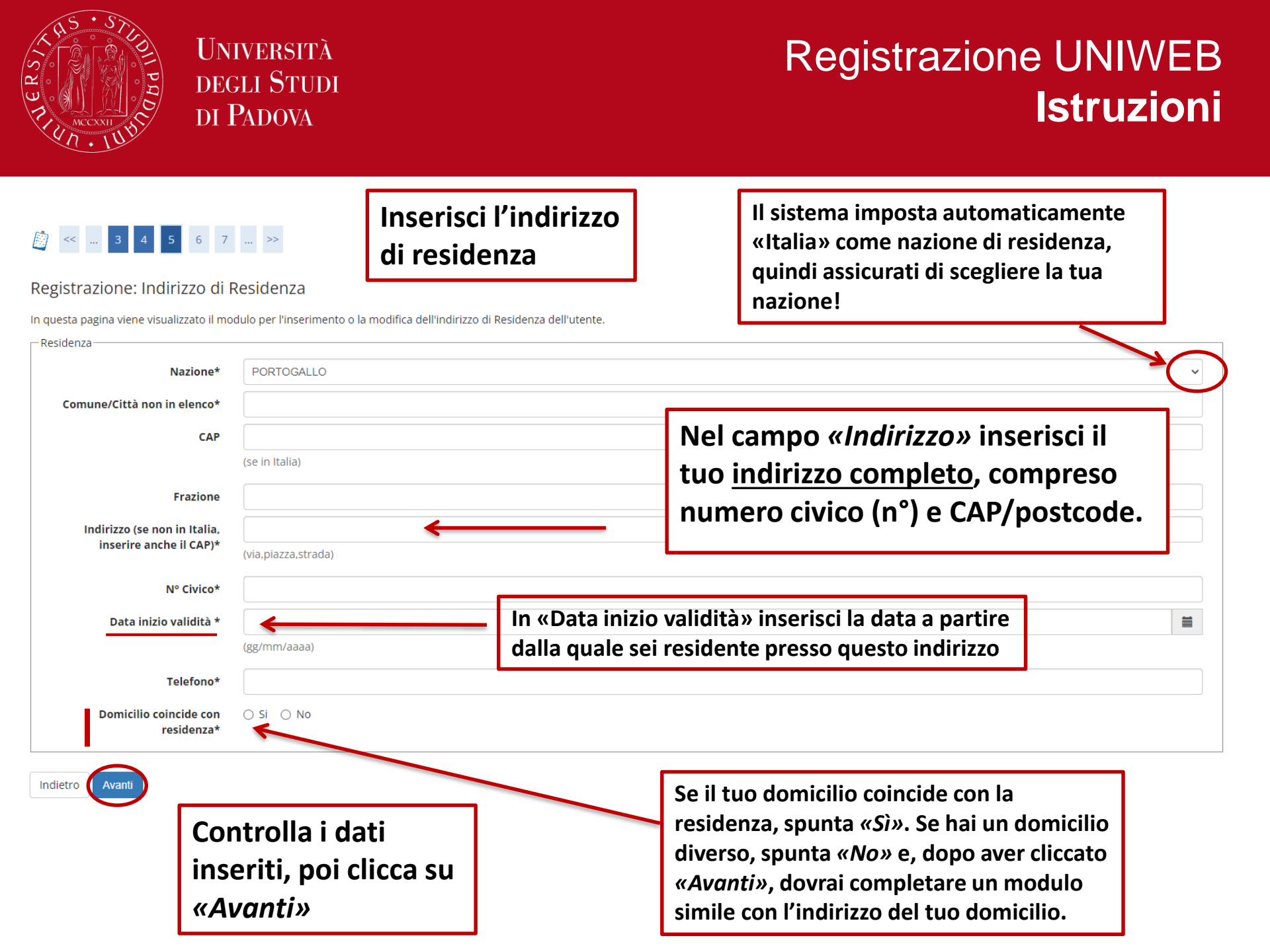

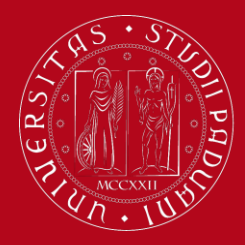

| 4     5     6     7     8       razione: Recapito       pagina si possono inserire o r | nodificare i recapiti.                                                                                                 | Inserisci i tuoi recapiti:<br>Indirizzo a cui inviare<br>documenti per posta,<br>indirizzo e-mail. numero |
|----------------------------------------------------------------------------------------|----------------------------------------------------------------------------------------------------|----------------------------------------------------------------------------------------------------|
| Recapito documenti*                                                                    | 🔿 Residenza 🔿 Domicilio                                                                                                | di telefono cellulare                                                                                     |
| E-mail personale*                                                                      | (se non si possiede inserire xxxx)                                                                                     | N.B: Inserisci il prefisso                                                                                |
| Pref. Internazionale                                                                   | (pref.internaz numero) se il prefisso internazionale è estero deve essere riportato nel campo successivo:              | campo «Pref. Internazionale».                                                                             |
| Pref. Internazionale                                                                   |                                                                                                    |                                                                                                    |
| Cellulare                                                                              | (pref.internaz.non italiano - esempio +41)                                                                             |                                                                                                    |
| Lingua preferita per le<br>comunicazioni                                               | italiano                                                                                                    |                                                                                                    |
| Privacy*                                                                               | Dichiaro di aver preso visione dell' <u>informativa</u> ai sensi dell'articolo 13 del Regolamento UE 2016/679<br>S O N |                                                                                                    |
| Avanti                                                                                 |                                                                                                    |                                                                                                    |
|                                                                                        | Controlla i dati inseriti                                                                                              |                                                                                                    |
|                                                                                        | e clicca su « <i>Avanti»</i>                                                                                           |                                                                                                    |

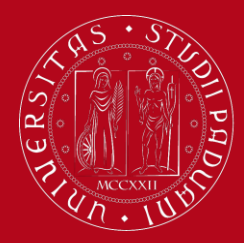

# Registrazione UNIWEB Istruzioni

Nella pagina di riepilogo, controlla se i dati inseriti sono corretti.

Se necessario, puoi modificare ogni sezione separatamente.

| Nome                                                                                                    |                                               |       |  |  |
|----------------------------------------------------------------------------------------------------|-----------------------------------------------|-------|--|--|
| Cognome                                                                                                    |                                               |       |  |  |
| Patronimico                                                                                                    |                                               |       |  |  |
| Sesso                                                                                                    |                                               |       |  |  |
| Data di nascita                                                                                                   |                                               |       |  |  |
| Cittadinanza principale                                                                                           |                                               |       |  |  |
| Nazione di nascita                                                                                                |                                               |       |  |  |
| Città estera                                                                                                    |                                               |       |  |  |
| Codice Fiscale                                                                                                    |                                               |       |  |  |
| tato Civile                                                                                                    |                                               |       |  |  |
|                                                                                                    |                                               |       |  |  |
| Modifica Dati Personal Utili<br>Dati documento di id                                                              | a il link per modificare i Dati Pers<br>ntità | onali |  |  |
| Modifica Dati Personalo Utili.<br>Dati documento di id<br>Tipo Documento                                          | a il link per modificare i Dati Pers<br>ntità | onali |  |  |
| Modifica Dati Personalo Utili<br>Dati documento di id<br>Tipo Documento<br>Rilasciato da                          | a il link per modificare i Dati Pers<br>ntità | onali |  |  |
| Modifica Dati Personal Utili<br>Dati documento di id<br>Tipo Documento<br>Rilasciato da<br>Numero                 | a il link per modificare i Dati Pers<br>ntità | onali |  |  |
| Modifica Dati Persona Utili<br>Dati documento di id<br>Tipo Documento<br>Rilasciato da<br>Numero<br>Data Rilascio | a II link per modificare i Dati Pers          | onali |  |  |

🖉 Dati documento di identite utilizza il link per modificare i Dati documento di identità

Registrazione: Riepilogo Registrazione

| Città estera                                                                                                    |  |
|----------------------------------------------------------------------------------------------------|--|
| CAP                                                                                                    |  |
| Frazione                                                                                                    |  |
| Indirizzo                                                                                                    |  |
| N° Civico                                                                                                    |  |
| Data inizio validità indirizzo residenza                                                                                                    |  |
| Telefono                                                                                                    |  |
| Domicilio coincide con residenza                                                                                                    |  |
|                                                                                                    |  |
| Modifica Dati di Residenza stilizza il link per modificare i Dati di Residenza<br>Recapiti<br>Recapito Documenti                                                     |  |
| Modifica Dati di Residenza prilizza il link per modificare i Dati di Residenza<br>Recapiti<br>Recapito Documenti<br>Email diversa da @studenti.unipd.it              |  |
| Modifica Dati di Residenza etilizza il link per modificare i Dati di Residenza<br>Recapiti<br>Recapito Documenti<br>Email diversa da @studenti.unipd.it<br>Cellulare |  |
| Modifica Dati di Residenza di link per modificare i Dati di Residenza Recapiti                                                                                       |  |

Se tutto è corretto, clicca su «*Conferma*» in fondo alla pagina.

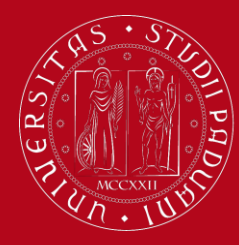

# Registrazione UNIWEB Istruzioni

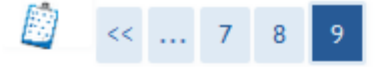

### Registrazione: Registrazione Conclusa

ATTENZIONE Per concludere la procedura devi ora sceglierti una password Salva o stampa queste informazioni e procedi con la Prima attivazione.

| edenziali                      |                   |
|--------------------------------|-------------------|
| Nome                           |                   |
| Cognome                        |                   |
| E-mail                         |                   |
| username                       | 10501732@unipd.it |
| Codice di attivazione password |                   |

Procedi con la prima attivazione

Una volta che hai completato la registrazione, riceverai uno username temporaneo (che cambierà in nome.cognome@studenti.unipd.it dopo l'immatricolazione) e un codice di attivazione password per attivare il tuo account su Uniweb.

Username e codice di attivazione password ti saranno inviati anche all'indirizzo e-mail inserito.

Poi clicca su *«Procedi con la prima attivazione»* per attivare il tuo account impostando la tua password

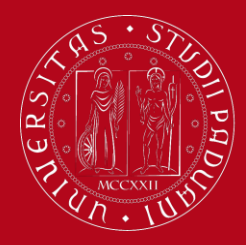

### Registrazione UNIWEB Istruzioni

Puoi anche attivare il tuo account visitando la pagina:

https://uniweb.unipd.it/

E poi cliccando su MENU > Gestione username/password > Prima attivazione

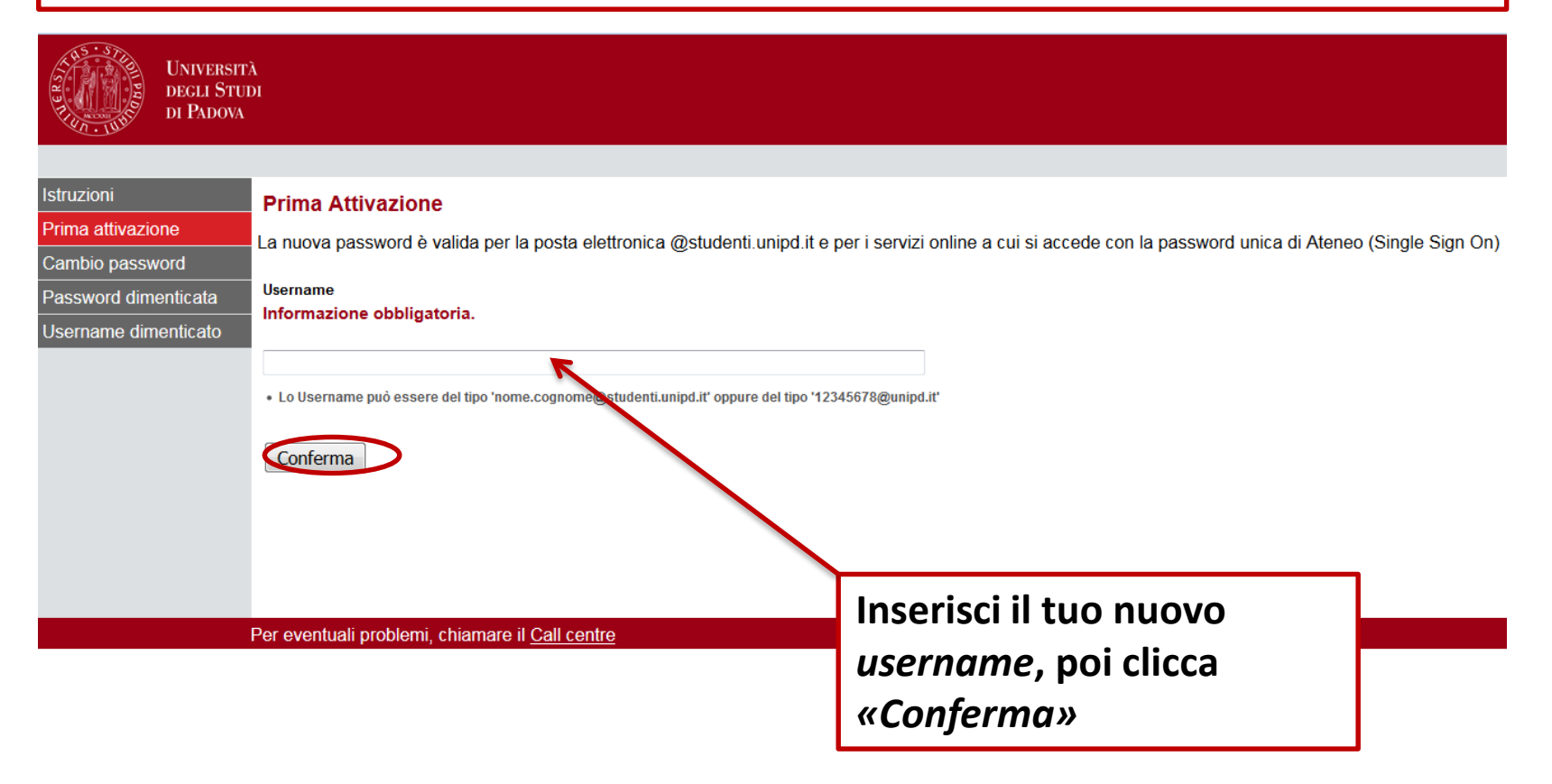

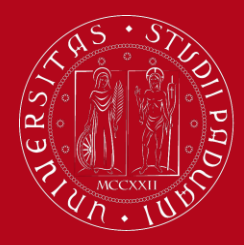

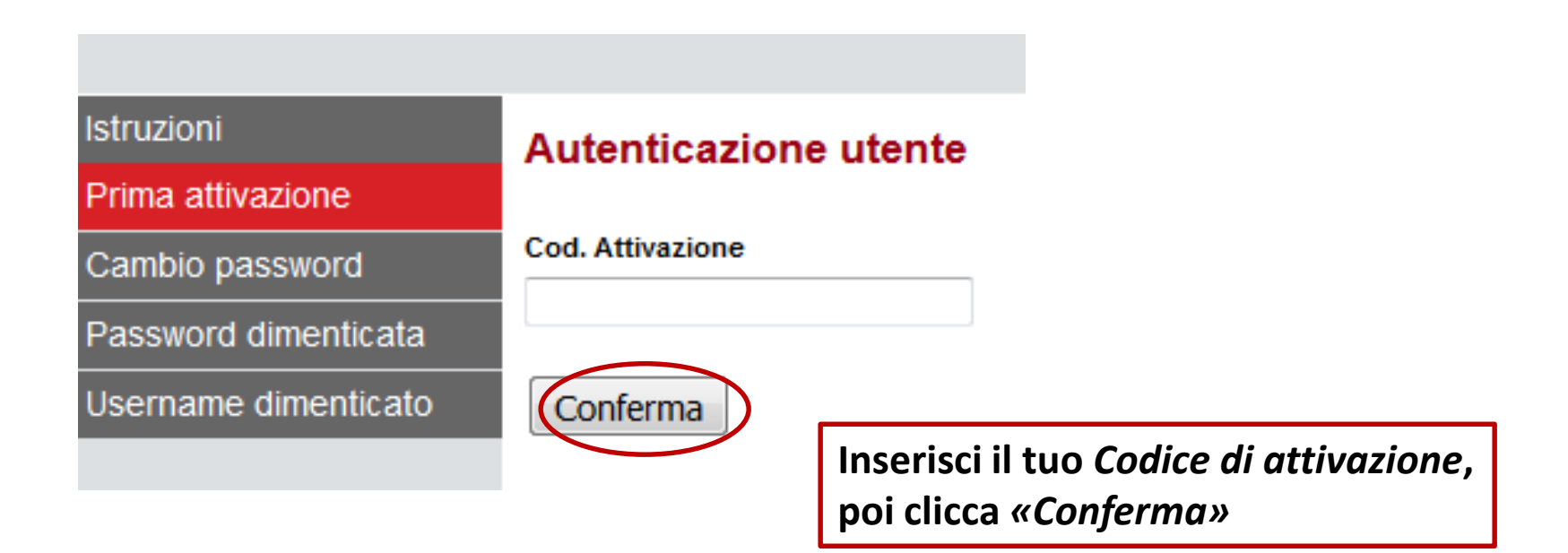

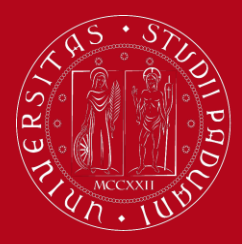

### Registrazione UNIWEB Istruzioni

#### Elenco delle domande

#### Attenzione:

A Non hai ancora impostato le tre domande di sicurezza. Le domande di sicurezza servono in caso tu abbia dimenticato la password, o questa sia scaduta, e la debba reimpostare. Le domande saranno l'unico strumento per poter reimpostare la password e, una volta compilate correttamente, sostituiranno tutti i vecchi metodi. Rispondi con attenzione. Se le dimentichi dovrai passare in segreteria studenti con un documento di riconoscimento per reimpostare la password.

#### 🞧 Informazioni:

Hai impostato il cellulare? Hai impostato il tuo indirizzo email personale?Appena puoi, vai nel tuo profilo in uniweb e completa queste informazioni. Questo permette un recupero facile della tua password se te la dovessi dimenticare.

#### Domanda

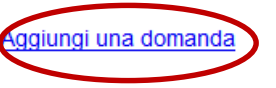

Per recuperare la tua password in caso di perdita, devi impostare *tre domande di sicurezza*. Per farlo, clicca su *«Aggiungi una domanda»* 

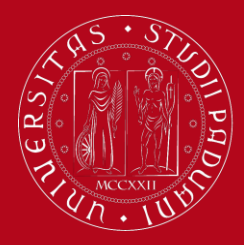

### Registrazione UNIWEB Istruzioni

### Scegli la domanda e rispondi

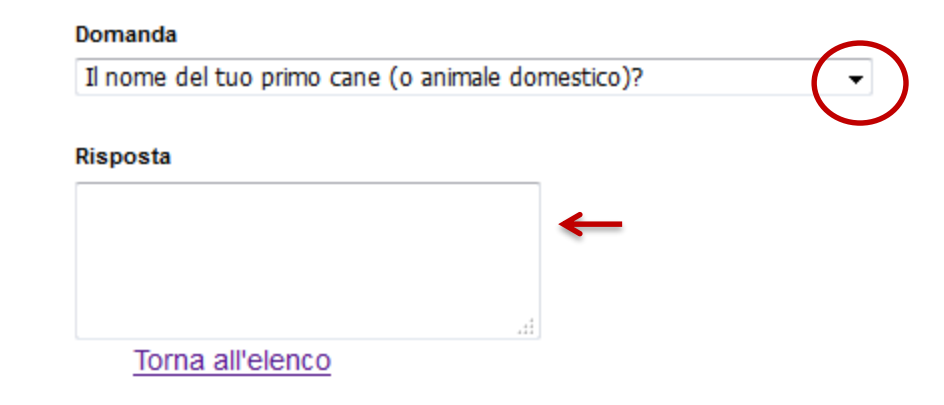

Scegli una domanda e inserisci la risposta. Poi clicca «Conferma»

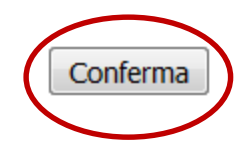

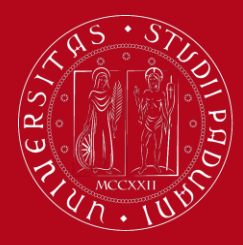

# Registrazione UNIWEB Istruzioni

### Elenco delle domande

Attenzione:

Non hai ancora impostato tutte le domande di sicurezza. Per poter proceder riconoscimento per reimpostare la password.

Informazioni: Hai impostato il cellulare? Hai impostato il tuo indirizzo email personale?Appe

### Domanda

Il nome del tuo primo cane (o animale domestico)?

Aggiungi una domanda

Clicca su *«Aggiungi una domanda»* per impostare un'altra domanda. Ripetere questo passaggio per impostare le tre domande di sicurezza.

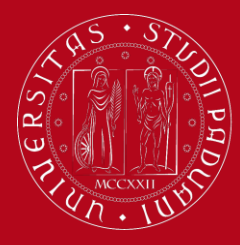

### Registrazione UNIWEB Istruzioni

#### Elenco delle domande

| 1    | Informazioni:<br>Hai impostato correttamente tutte le domande di sicurezza. Puoi procedere all'impostazione della password o puoi modificare le domande e le relative risposte.                                                                            |   |
|------|----------------------------------------------------------------------------------------------------|---|
| 1    | Informazioni:<br>Hai impostato il cellulare? Hai impostato il tuo indirizzo email personale?Appena puoi, vai nel tuo profilo in uniweb e completa queste informazioni. Questo permette un recupero facile della tua password se te la dovessi dimenticare. |   |
| Do   | omanda                                                                                                    |   |
| ll r | nome del tuo primo cane (o animale domestico)?                                                                                                    | 0 |
| ll p | primo videogame del quale ti sei appassionato?                                                                                                    | 9 |
| ll c | cognome del tuo professore preferito alle superiori?                                                                                                    | ø |

Per eventuali problemi, chiamare il Call centre

mposta password

Quando hai inserito le tre domande di sicurezza, clicca su «Imposta Password»

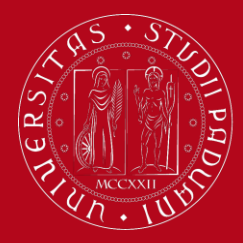

### Registrazione UNIWEB Istruzioni

### Imposta password utente

#### Password scelta

- La password deve contenere sia lettere non accentate che numeri ed essere di almeno 8 caratteri e non più di 12
- La password può contenere anche i caratteri ? \_ <> () @ + . ,
- · La password deve essere diversa dalla password attuale e da quella precedente
- Maiuscole e minuscole sono considerati caratteri differenti

#### Ridigita la password

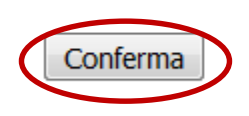

# Inserisci una password a scelta, tenendo in considerazione le seguenti regole:

- la tua password deve contenere tra 8 e 12 caratteri
- Deve contenere lettere e numeri
- Lettere maiuscole e minuscole sono considerate caratteri differenti

Inseriscila nuovamente, poi clicca «*Conferma*» per salvare.

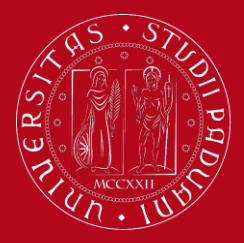

### Registrazione UNIWEB Istruzioni

| Istruzioni           | Impostazione del |
|----------------------|------------------|
| Prima attivazione    |                  |
| Cambio password      |                  |
| Password dimenticata |                  |
| Username dimenticato |                  |
|                      |                  |
|                      |                  |
|                      |                  |
|                      |                  |

postazione della password avvenuta correttamente. E' possibile ritornare alla pagina di autenticazione.

Torna all'indirizzo https://uniweb.unipd.it clicca su MENU in alto a destra ed effettua il login

|   |                            | × |
|---|----------------------------|---|
|   | <b>ita</b> eng             |   |
|   | Area riservata             |   |
|   | Registrazione              |   |
| > | Login                      |   |
|   | Gestione username/password |   |
|   | Offerta formativa          | > |
|   | Bacheca esami              | > |
|   | Area Aziende               | > |

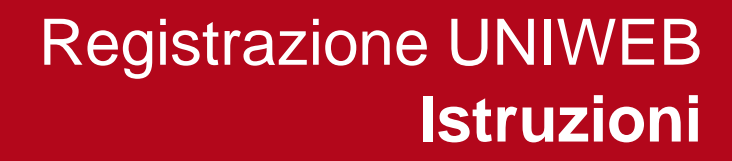

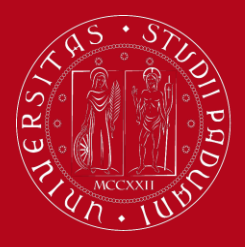

| <b>S50</b> ,                      | UNIVERSITÀ<br>DEGLI STUDI<br>DI PADOVA                                                                                |
|-----------------------------------|----------------------------------------------------------------------------------------------------|
|                                   | SINGLE SIGN ON                                                                                                    |
| Nome utente<br>Password<br>Accedi | mario.rossi<br>(a) @unipd.it<br>(b) @studenti.unipd.it                                                                |
| Hai bisogno d'aiuto?              | Effettua il login inserendo il tuo<br><i>username</i> (solo cifre) e la tua <u>nuova</u><br>password. Clicca «Accedi» |

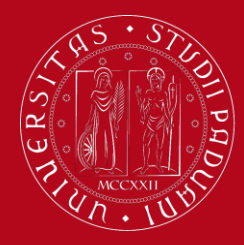

### Registrazione UNIWEB Istruzioni

Area Utenti Registrati - Benvenuto

Avvisi

Vi informiamo che e' in corso un tentativo di carpire le credenziali di posta elettronica degli utenti tramite spedizione massiva di un messaggio di j utenti la comunicazione di qualsivoglia credenziale.

Versione stampabile degli avvisi

Organizzazione dell'Area Registrato

Sei ufficialmente registrato su Uniweb! Ora puoi procedere alla compilazione dell'APPLICATION FORM.